## TIMELINK.

## **Reviewing Your Timecards**

Use the following web address to login:

| Employee Web Address                           | https://ess.timelink.utoronto.ca/timelink/tl6ess/ess                                                  |  |  |  |  |
|------------------------------------------------|----------------------------------------------------------------------------------------------------|--|--|--|--|
|                                                | UNIVERSITY<br>TORONTO                                                                                 |  |  |  |  |
| <section-header><text></text></section-header> | Login<br>User Ilame 00012345<br>Password<br>Language Ergish<br>Ergot your Passwort<br>Charae Passwort |  |  |  |  |

| User Name | Enter your Personnel Number (if less than 8 digits, then add zeroes in front of the personnel number to total 8 digits) |  |  |  |
|-----------|----------------------------------------------------------------------------------------------------|--|--|--|
| Password  | Enter your Password                                                                                                    |  |  |  |
| Language  | Defaults to English                                                                                                    |  |  |  |
|           | Click on Login                                                                                                    |  |  |  |

## Employee's Main Menu

From the Main Menu, select Review Timecard

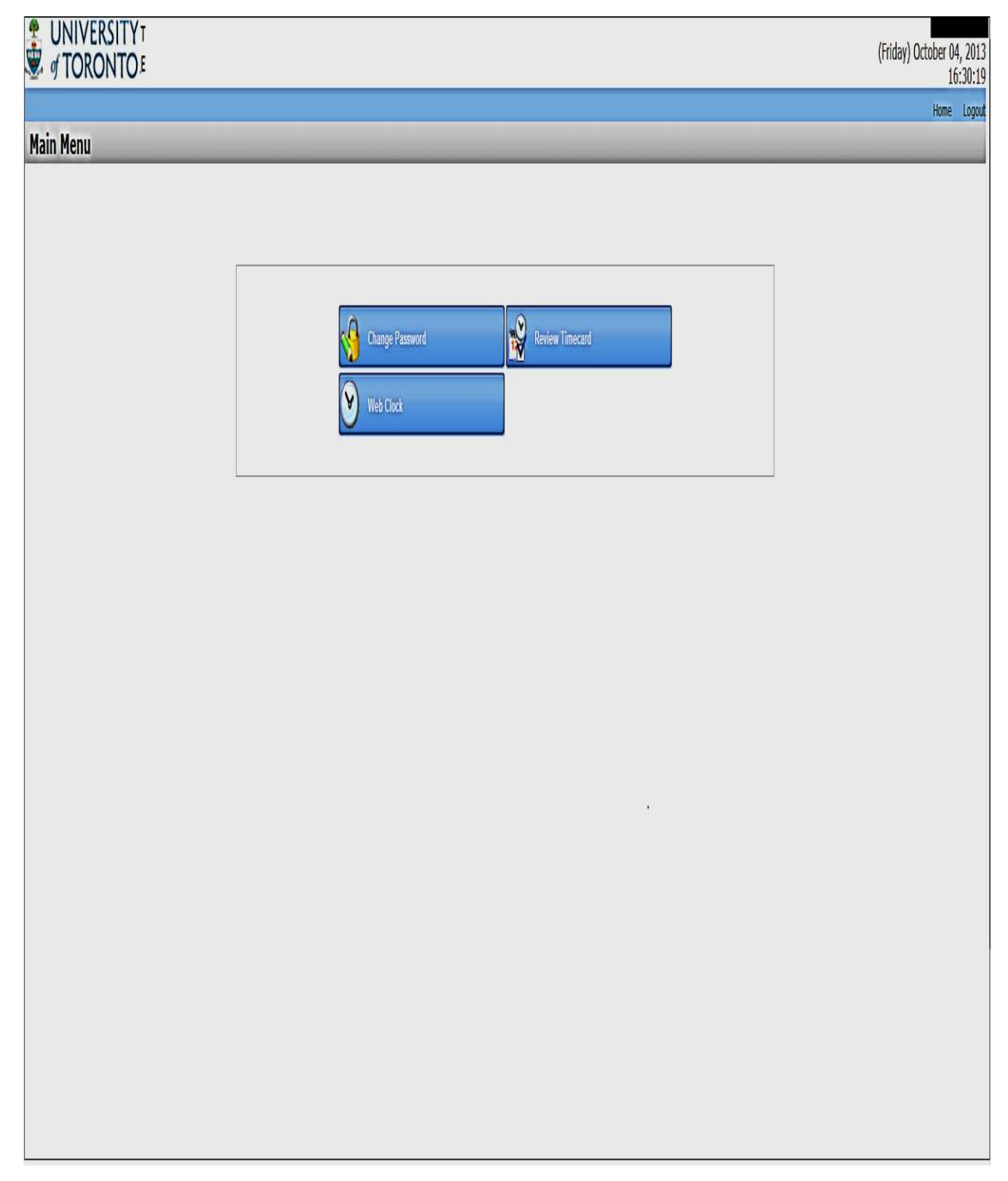

## **Review Your Timecard**

You can review your timecards at any time. You can view a specific day or pay period and if your timecards have been approved or not.

| Previous     Previous     Previous |                         |                                             |                                        |                                |                       |                |   |  |
|----------------------------------------------------------------------------------------------------|-------------------------|---------------------------------------------|----------------------------------------|--------------------------------|-----------------------|----------------|---|--|
| Timecard Information                                                                                                    | •                       | _                                           |                                        |                                |                       |                |   |  |
| Timecard Information                                                                                                    |                         |                                             |                                        |                                |                       |                |   |  |
|                                                                                                    |                         |                                             |                                        |                                |                       |                |   |  |
|                                                                                                    |                         | <ul> <li>July 21 - August 3, 201</li> </ul> | Select MONT                            | Here • Select DAY here • Selec | ct YEAR here 🔹 🍳 Find |                |   |  |
|                                                                                                    |                         | Schedule                                    |                                        | Actual                         |                       |                |   |  |
|                                                                                                    | 07/21/2013<br>Sunday    | Non-Work Day                                | Not Available                          |                                |                       |                |   |  |
|                                                                                                    | 07/22/2013<br>Monday    | Non-Work Day                                | 5:00p - 10:15p Region<br>-00:30 Region |                                |                       |                |   |  |
|                                                                                                    | 07/23/2013<br>Tuesday   | Non-Work Day                                | . 1:00p - 5:00p Region                 |                                |                       |                |   |  |
|                                                                                                    | 07/24/2013<br>Wednesday | Non-Work Day                                | 5:00p - 10:00p Region<br>-00:30 Region |                                |                       |                |   |  |
|                                                                                                    | 07/25/2013<br>Thursday  | Non-Work Day                                | 5:00p - 10:15p Region<br>-00:30 Region |                                |                       |                |   |  |
|                                                                                                    | 07/26/2013<br>Friday    | Non-Work Day                                | Not Available                          |                                |                       |                |   |  |
| D. S. and A. and                                                                                                    |                         |                                             |                                        |                                |                       |                |   |  |
| Paid and Accrued                                                                                                    |                         |                                             |                                        |                                |                       |                |   |  |
| Pay Totals                                                                                                    |                         |                                             |                                        |                                |                       |                |   |  |
| Pay Category<br>REG                                                                                                    | Transfer<br>10210//1    | <b>Value</b><br>00:00                       | otal Accrua<br>1:15                    | Accrual Code                   | Balance               | Unit Of Measur | e |  |
| REG                                                                                                    | <u>10210//1</u>         | 00:00                                       | 5:00                                   | No Data                        | No Data               | No Data        |   |  |

Note: Actual - The times shown are the hours that will be reviewed for approval.

After reviewing your Timecards, you can logout or select Home and return to the main page.